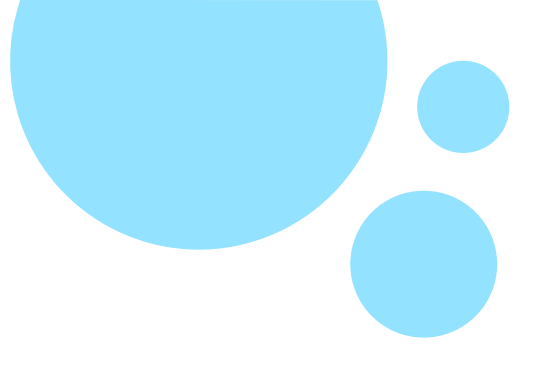

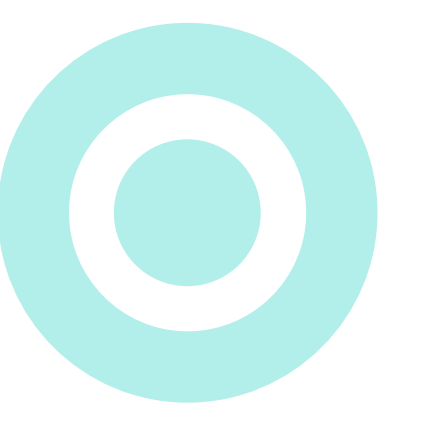

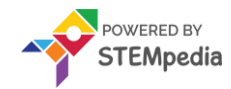

# www.ai.thestempedia.com

## Story Making

**Session 5** 

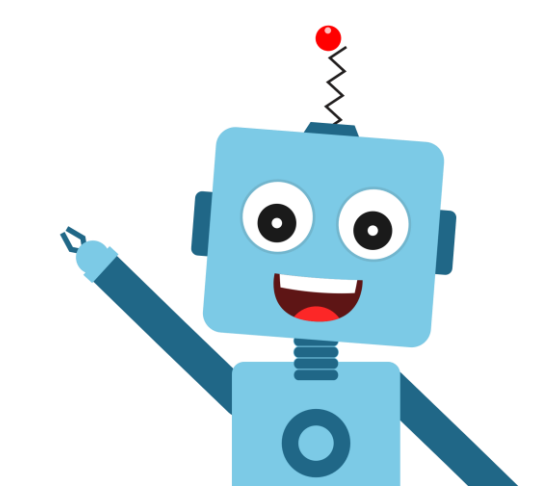

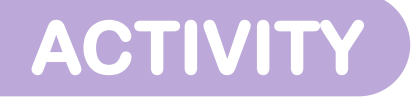

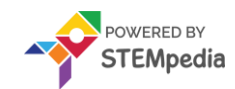

#### Once Upon a Time – Telling a Story

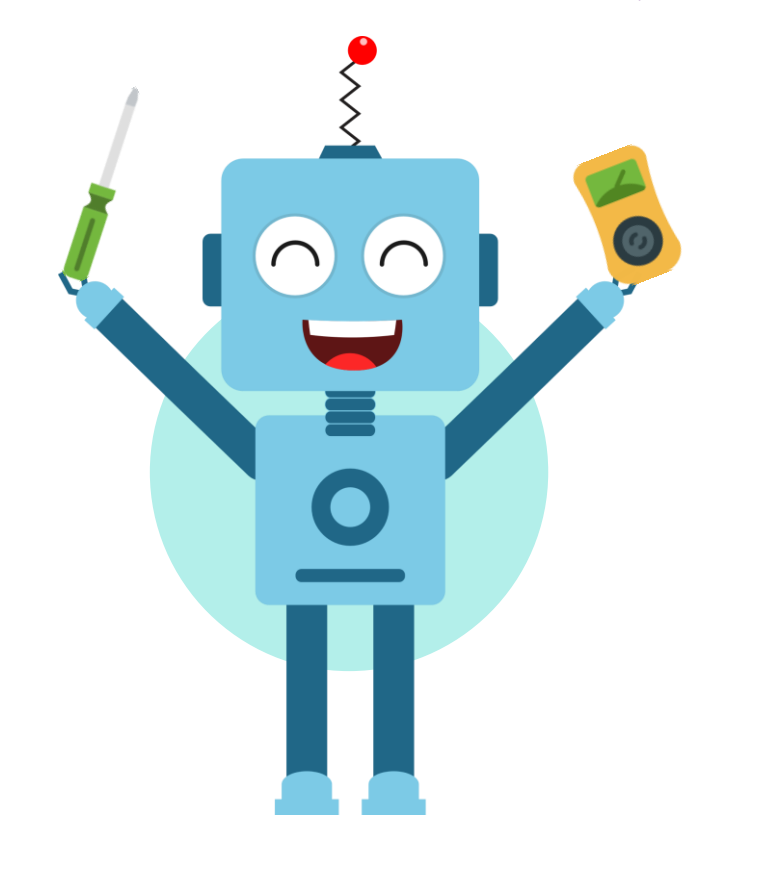

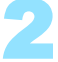

### **Story Making in PictoBlox**

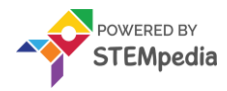

In this activity, We learn how to make two sprites communicate with each other. The concept is depicted by telling a story of a fox and lion in which they talk about the problems they are facing in the forest.

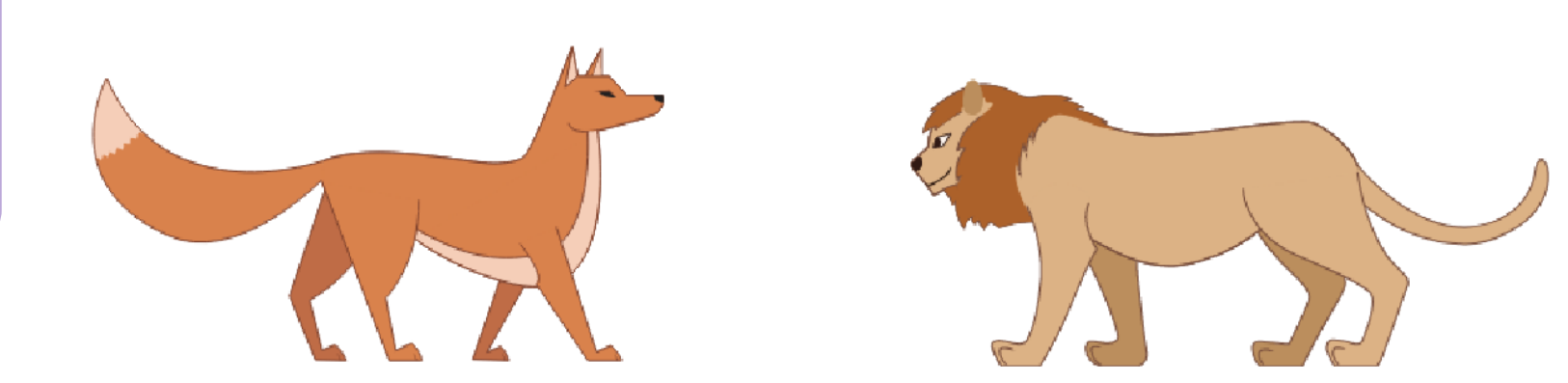

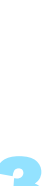

www.ai.thestempedia.com

#### Let's Code !

To begin, follow the steps below:

- **Open PictoBlox.** ۲
- Create a New file in PictoBlox. ٠

Follow the step if you are working on Windows, macOS, or Linux:

- Open **PictoBlox** and create a new • file.
- Select the coding environment ٠ as Block Coding.

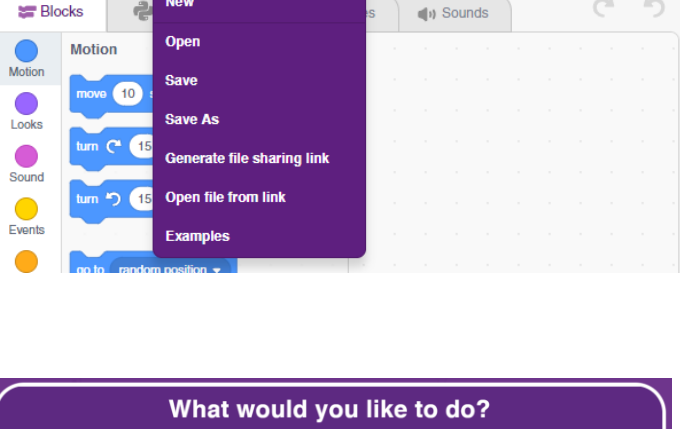

Board

Connect

🧐 PictoBlox

PictoBlox

File

New

Edit

Tutorials

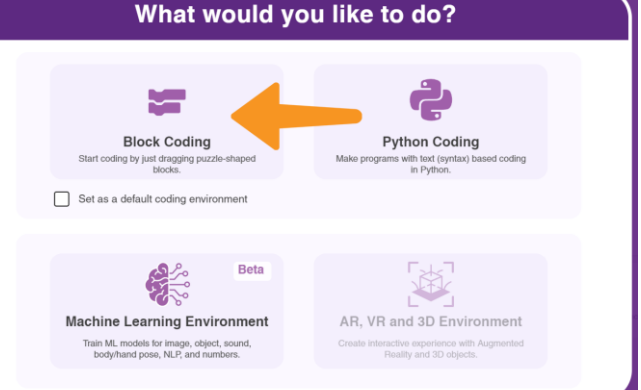

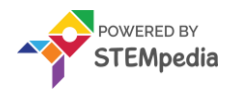

Β

C

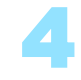

#### **Choose a Backdrop**

Follow the steps below to add a backdrop.

- Click the **Choose a Backdrop** button.
- Select the **Savaana** backdrop from the library.

CTIVIT

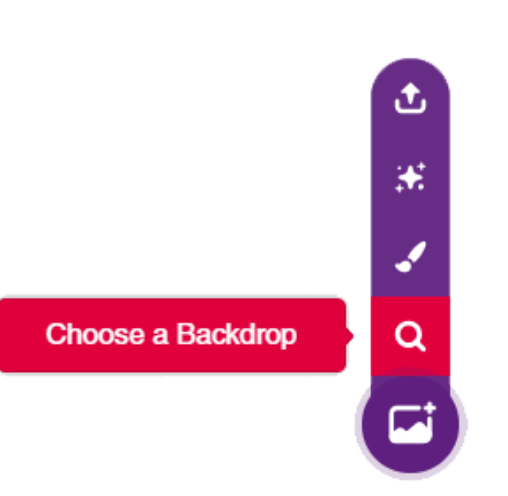

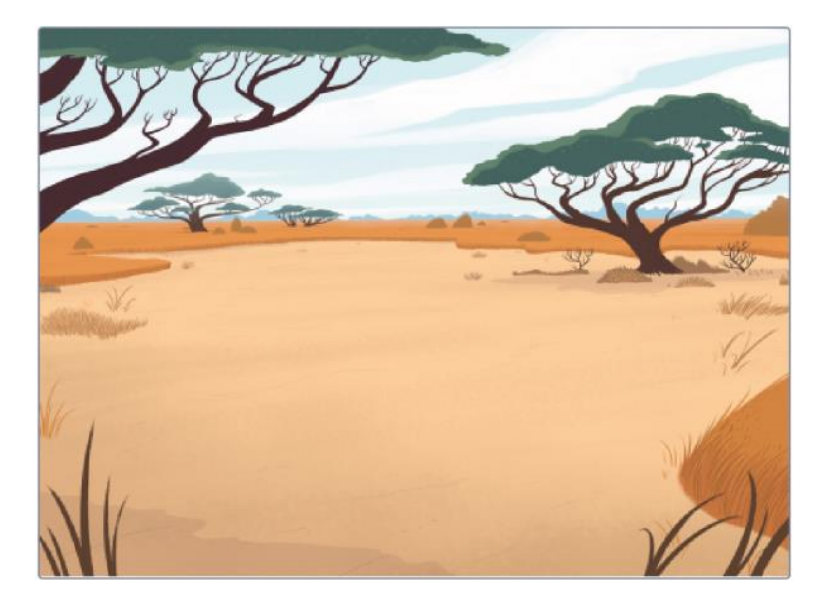

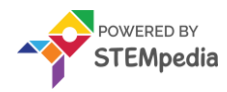

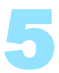

#### **Choose a Sprite**

Choosing a Sprite.

- Using choose a sprite button, select the **Fox** and **Lion** sprites one by one.
- Right-click on the **Tobi** icon in the sprite palette and **delete** it.

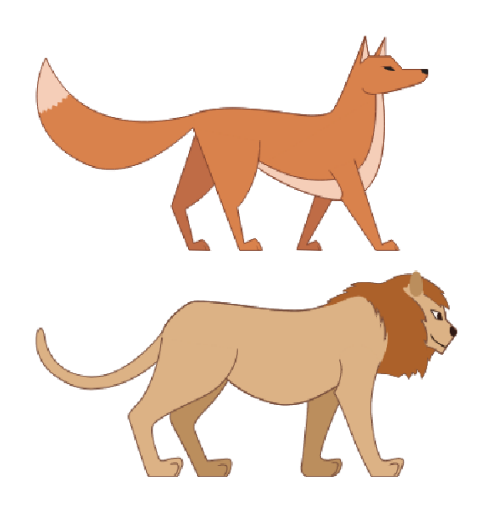

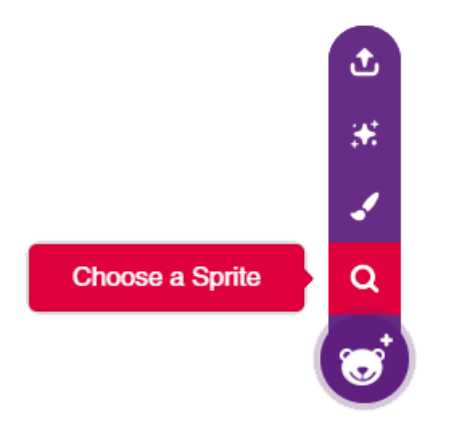

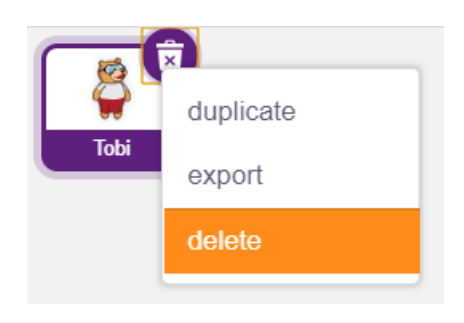

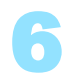

Making the Script for the Fox

CTIVIT

Use the following blocks, to make script for the Fox.

when 💌

go to x:

sav

-140

-40

- When flag clicked **Events** ۲
- go to x: ( ) y: ( ) **Motion**
- say () for (2) secs Looks
- broadcast (message1) Events ۲

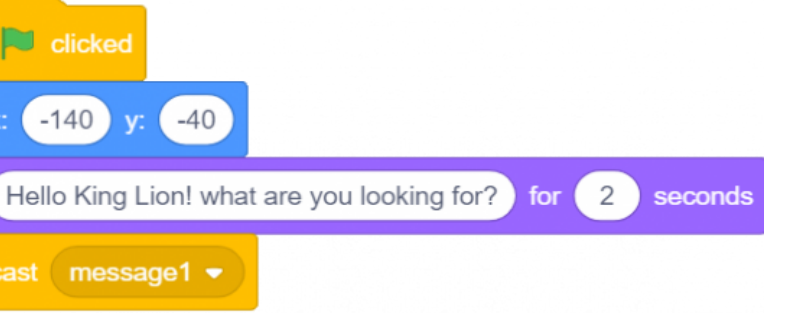

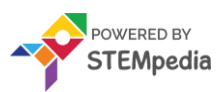

ACTIVIT

Making the Script for the Lion

Flip the sprite horizontally by using the Flip Horizontal command in the edit costume section.

Drag the below blocks into the scripting area.

- when flag clicked **Events**
- go to x: ( ) y: ( ) **Motion**

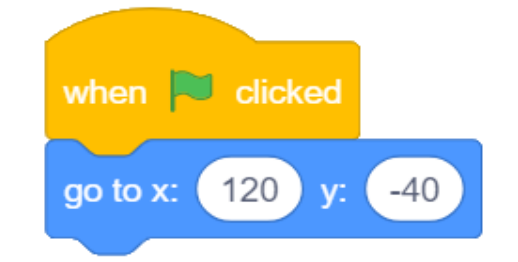

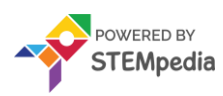

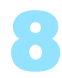

Receiving the Message and Replying to the Fox Choose the following blocks.

- when I receive (messege1) Events
- say () for (2) secs Looks
- broadcast (message2) Events

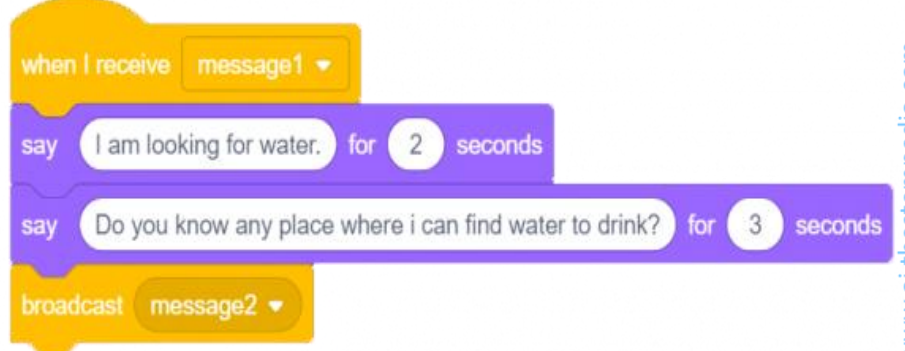

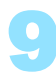

ACTIVIT

Making the Second Script for the Fox Follow the below blocks to make the script.

- when I receive (messege2) Events
- say () for (2) secs **Looks**

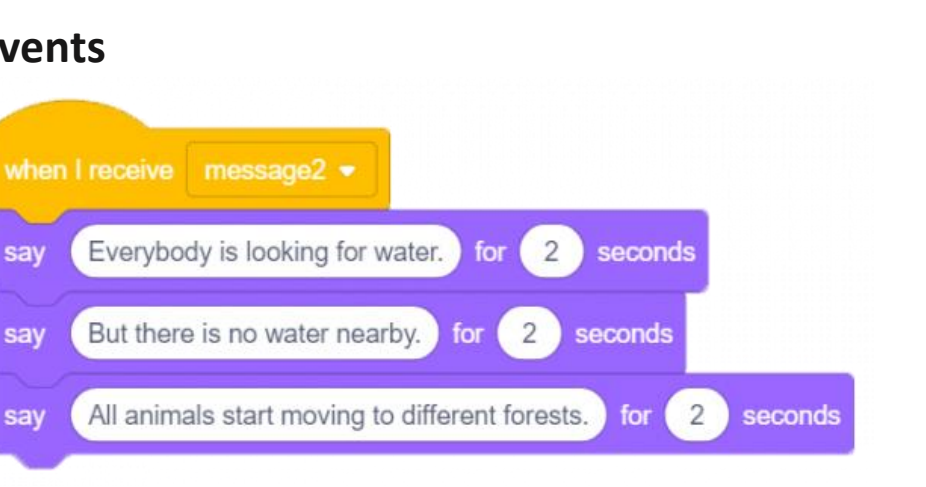

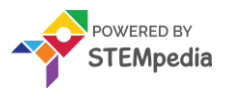

Save the project as **Story Making**. Enjoy your Story!

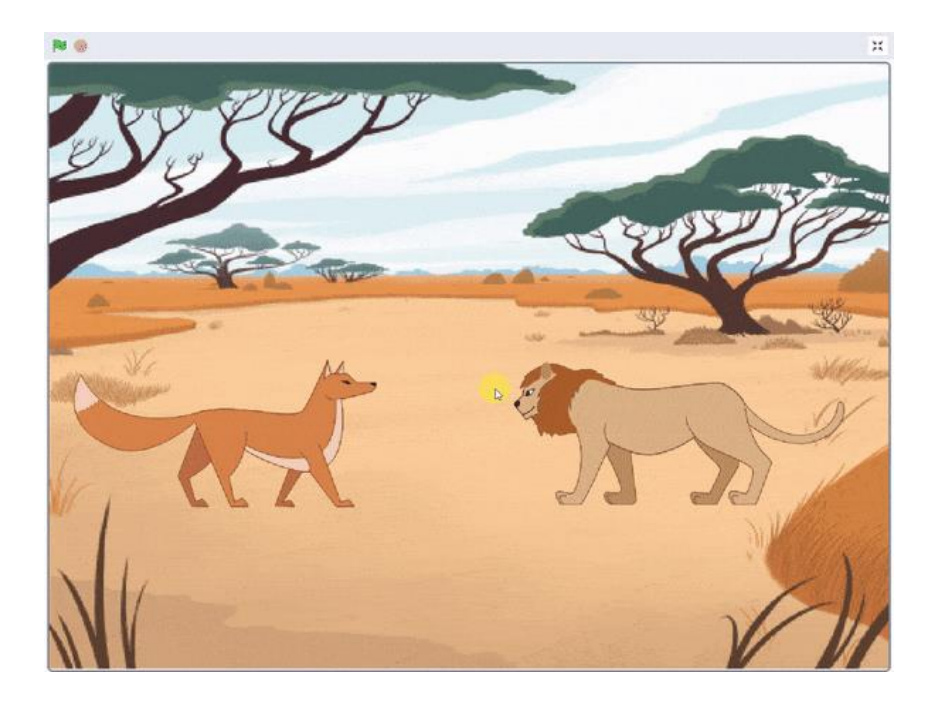

www.ai.thestempedia.com

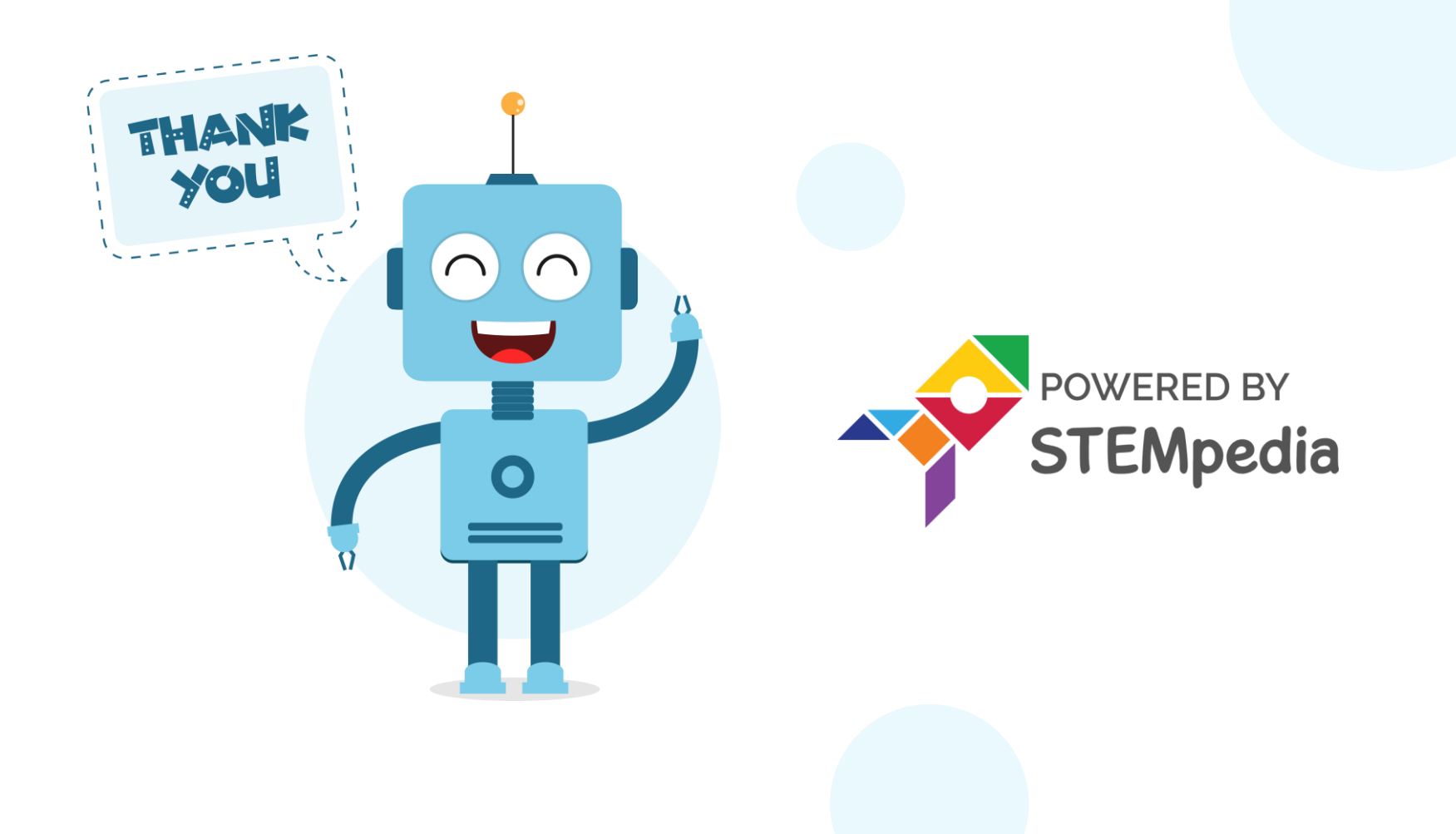